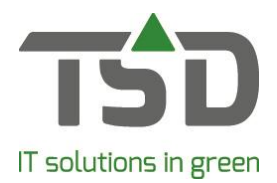

## Voorraadopname batchscanner

Via Assortiment  $\rightarrow$  Voorraadopname Batchscanner  $\rightarrow$  Actuele voorraadopname kan het programma gestart worden waarmee de selectie gemaakt wordt welke voorraad gescand wordt. Hier zal (indien er voorraadsets aangemaakt zijn) een zoekscherm verschijnen om de voorraadset te selecteren. Een voorraadset is een gedeelte van de voorraad die opgenomen gaat worden.

Op het eerste tabblad kan een omschrijving van de voorraadset ingevoerd worden samen met een of meer lokaties waarop geteld zal gaan worden. Klik nu op [Aanmaken voorraadset]. Nadat dit gedaan is kan er gebladerd worden naar het 2<sup>e</sup> tabblad, inlezen scan.

Door op de knop [inlezen scan] te klikken is het mogelijk om een bestand wat op de normale wijze via MCL Link is aangeleverd in te lezen.

Na het inlezen is het mogelijk een controleverslag af te drukken van de ingelezen regels. In het scherm verschijnen de ingelezen regels, met daarbij de aantallen en het artikel. Als dit de scan is die zojuist klaargezet is, druk dan op [Akkoord]. Het 3<sup>e</sup> tabblad komt nu beschikbaar.

Op het 3<sup>e</sup> tabblad wordt de gehele voorraad getoond met daarbij de gescande aantallen. Als een artikel niet gescand is zal deze een nul-aantal tonen.

Bovenin het scherm is het nu mogelijk een medewerker in te voeren die de scan uitgevoerd heeft en is het mogelijk een voorraadmutatiereden op te geven. Deze reden zal vanuit de voorraad getoond kunnen worden als de mutaties bekeken worden.

Nadat de nodige correcties uitgevoerd zijn in de lijst is het kan door middel van de knop [Verwerken] de set verwerkt worden zodat de actuele voorraad bijgewerkt is.

Door op de knop [Annuleer complete set] te klikken zal de gehele voorraadset geannuleerd worden en zullen er geen mutaties doorgevoerd worden.

Bij klikken op de knop "Verwerken" zal een vraag verschijnen of de nul-aantallen ook verwerkt moeten worden. Doe dit alleen als de gehele voorraad van de voorraadset daadwerkelijk op nul gezet moet worden. Als dit niet de bedoeling is maar kleine mutaties gescand worden, klik dan op [Nee], anders op [Ja].

Nadat de verwerking gelopen heeft (Onderin het scherm wordt de status getoond) komt een vraag of een boekingsverslag gewenst is. Deze zal de mutaties tonen die verwerkt zijn.

Ook zal het tabblad "indeel log" beschikbaar komen. Hier staan ingedeelde regels die gewijzigd zijn naar aanleiding van de mutaties.